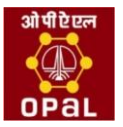

# **Guidelines to Bidders**

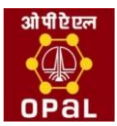

## Contents

| Guidelines                                            |   |
|-------------------------------------------------------|---|
| Guidelines                                            | 3 |
| Prerequisites to submit tenders through e-Procurement | 3 |
| How to obtain User ID?                                | 3 |
| How to Obtain Digital Certificate?                    | 4 |
| Technical Settings                                    | 4 |
| Contact Information                                   | 5 |

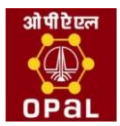

## **Guidelines to Bidders**

#### Contents

- Guidelines
- Prerequisites to submit tenders through e-Procurement
- How to obtain user ID?
- How to Obtain Digital Certificate?
- **Technical Settings**
- Contact Us

#### Guidelines

- The NITs of all tenders/bid invitations above value of Rs.5.00 lakhs including e-procurement tenders • are available for public viewing on www.opalindia.in site.
- To view e-Procurement tenders you need to login e-Procurement into site https://etender.opalindia.in:50300/irj/portal using your user id and password.

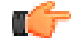

Note: If you do not have a user id, please click on Guest button to view available bid invitations.

### Prerequisites to submit tenders through e-Procurement

- Bidder should have a valid User Id to access OPaL e-Procurement site.
- Bidder should have a legally valid class 3 Signing digital certificate as per Indian IT Act from the licensed Certifying Authorities operating under the Root Certifying Authority of India (RCAI), Controller of Certifying Authorities (CCA) of India.
- Tender fee must have been paid, if applicable for the Bid Invitation. If Bidder is exempt from • paying tender fee, Bidder must hold exemption from the Tender Officer.
- Bidder should fulfill any other pre-requisites mentioned in the tender documents of a specific tender

#### How to obtain User ID?

- Click on New Bidder? Apply for Access Authorization link on the e-Procurement login page. 1.
- 2. Fill the online form. After completion, please click on Submit button. Email with a URL link from srmadmin@opalindia.in will be mailed to your email address.

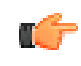

Note: You must provide only one valid e-mail id.

- Click on URL link in email, which opens up Questionnaire page in a browser. 3.
- 4. Fill the Questionnaire, After completion click on Send Questionnaire button.
- 5. After creation of user id you will receive email with user id and password.

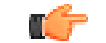

Note: User id will be created normally within 4 working days after reviewing sent data. In case you don't receive any user id please send an email to opalsrmhelp@opalindia.in.

*Note:* Obtaining User Id is an on-going process and is not linked to any particular Bid Invitation (tender). Any bidder willing to participate in OPaL tenders can obtain User Id as described above. Each bidder will get one user id. Bidders are requested to designate one officer from their organizations who will submit

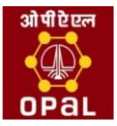

bids on line. Bidders interested in a particular bid invitation should apply for user id at least 7 days prior to the last date mentioned (Last Date for Tender Fee Payment, if exists or Submission Deadline) in the bid invitation

#### How to Obtain Digital Certificate?

In order to bid for OPaL e-tenders all the bidders are required to obtain a legally valid digital certificate as per Indian IT Act from the licensed Certifying Authorities (CA) operating under the Root Certifying Authority of India (RCAI), Controller of Certifying Authorities (CCA) of India.

- Visit the site of the licensed CA using internet browser.
- Apply online for a **class 3 certificate** (used for Signing) for the designated individual with organization name.
- Ensure that digital certificate is legally valid in India. Note that signing certificate with encryption is required for OPaL e- procurement.
- For making payment and submission of documents required for issue of the digital certificate, follow the instructions on the CA's website.

Licenced CA's in India

Safescrypt TCS (n)Code Solutions e-mudhra NIC Technical Settings

- Web Browser supported: Microsoft IE 5.5 and above up to IE 10.
- Active Content: JavaScript, cookies, ActiveX controls, pop-ups must be enabled on all browsers.
- Recommended Screen Resolution: 1024 by 768 pixels.
- Microsoft Visual C++ 2010 redistributable (x86) should be installed on your system.
- Microsoft.net framework required.
- Java 7.1.0.
- Download and install Signer tool from e-procurement site available on Downloads-Signer tool tab (Required for Signing), while installing close all internet explorer windows.
- If Log Off link is not working correctly, turn on Compatibility View for the webpage in internet explorer.
- Below settings are needed for using Signing application, remember to maintain settings whenever you're signing documents.

#### Settings for Microsoft Internet Explorer

Recommended way is to add opalindia.in site to Trusted Sites zone.

- 1. In Internet Explorer, go to **Tools** > **Internet Options...**
- 2. Click on Security tab, and then click Trusted sites zone.
- 3. Click **Sites...** button.
- 4. In the Add this Web site to the zone: text box, type \*.opalindia.in
- 5. Uncheck the box in the beginning of "Require server verification (https:) for all sites in the zone"
- 6. Click Add button and then choose OK or Close button.
- 7. Now, Click on **Custom Level** button, **Security settings** window opens up, maintain following values for below parameters.

| Parameter                                | Value  |
|------------------------------------------|--------|
| Allow Scriplets                          | Enable |
| Automatic prompting for ActiveX controls | Enable |
| Binary and script behaviors              | Enable |
| Download signed ActiveX controls         | Enable |

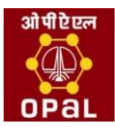

| Parameter                                                 | Value   |
|-----------------------------------------------------------|---------|
| Download unsigned ActiveX controls                        | Enable  |
| Initialize and script ActiveX controls not marked as safe | Enable  |
| Run ActiveX controls and plugins                          | Enable  |
| Script ActiveX controls marked safe for scripting         | Enable  |
| Use Pop-up Blocker                                        | Disable |

8. After maintaining appropriate values, Click **OK** button.

9. Again Click **OK** button to confirm and close **Security** tab.

### **Contact Information**

If you want any help regarding e-Procurement or you have any suggestions/comments, feel free to contact...

equivalent constraints and the second second

Before asking a question, please make sure that you have read the e-Procurement help including the Frequently Asked Questions.